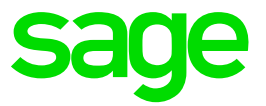

# **Ciel Paye**

Fusion Agirc-Arrco À partir du 1er Janvier 2019

### Table des matières

| <b>1.0</b><br>1.1<br>1.2<br>1.3 | <b>Cotisations Agirc-Arrco</b><br>Les tranches<br>Les taux de cotisation global<br>Les cotisations | <b>3</b><br>3<br>3<br>3 |
|---------------------------------|----------------------------------------------------------------------------------------------------|-------------------------|
| 2.0                             | Paramétrage                                                                                        | 5                       |
| 3.0                             | Assistant Profil                                                                                   | 7                       |
| 4.0                             | Téléchargement du fichier                                                                          | 8                       |

## **1.0 Cotisations Agirc-Arrco**

#### Sources :

CIRCULAIRE 2018-10-DRJ, site Agirc-Arrco, Fiche consigne Fusion et guide Agirc-Arrco

#### 1.1 Les tranches

A compter du 1<sup>er</sup> janvier 2019, les régimes AGIRC et ARRCO fusionnent en un seul : le régime AGIRC-ARRCO.

Le nouveau régime fait évoluer le système de cotisation. Celui-ci ne comporte plus que deux tranches de salaires :

- Tranche 1 (T1) : salaire jusqu'au plafond de la Sécurité sociale.
- Tranche 2 (T2) : salaire compris entre un et huit plafonds de la Sécurité Sociale.

#### 1.2 Les taux de cotisation global

Désormais, on ne parle plus de taux contractuel mais de taux de calcul de points. Le taux de cotisation global se calcule comme suit : Taux de cotisation global = taux de calcul \* pourcentage d'appel

Le taux d'appel des cotisations passe de 125% à 127%.

- Taux de cotisation Tranche 1 = 6.20% \* 127% = 7,87%
- Taux de cotisation Tranche 2 = 17% \* 127% = 21,59%

La répartition du taux est fixée à 60% pour l'employeur et 40% pour le salarié.

Cette répartition s'applique sauf si des conventions collectives, des accords de branches ou accord entreprise ont prévus des répartitions différentes, dans ce cas ce sont les dispositions « dérogatoires » qui s'appliquent.

#### 1.3 Les cotisations

Les cotisations GMP, AGFF et CET « Contribution exceptionnelle temporaire » disparaissent au 31 décembre 2018. Elles sont remplacées par deux nouvelles cotisations :

- CEG : Contribution d'équilibre général
- CET : Contribution d'équilibre technique

Concernant la cotisation APEC, elle conserve son régime de calcul au 1<sup>er</sup> janvier 2019.

| Synth                                                                | nèse des Taux                  | de cotisation     |                   |                                 |
|----------------------------------------------------------------------|--------------------------------|-------------------|-------------------|---------------------------------|
| Assiette                                                             | Part<br>Salariale              | Part<br>Patronale | Total             | Taux de<br>calcul des<br>Points |
| Tranche 1 : salaire jusqu'au plafo                                   | ond de la Sécur                | ité Sociale       |                   |                                 |
| Retraite T1                                                          | 3,15%                          | 4,72%             | 7,87%             | 6,20%                           |
| CEG                                                                  | 0,86%                          | 1,29%             | 2,15%             |                                 |
| Tranche 2 : salaire compris entre                                    | 1 et 8 fois le p               | lafond de la Sé   | curité Sociale    |                                 |
| Retraite T2                                                          | 8,64%                          | 12,95%            | 21,59%            | 17%                             |
| CEG                                                                  | 1,08%                          | 1,62%             | 2,70%             |                                 |
| CET : Tranche 1 + Tranche 2 (cor<br>supérieur au plafond de la Sécur | ncerne uniquen<br>ité sociale) | nent les salariés | s dont le salaire | est                             |
| Таих                                                                 | 0,14%                          | 0,21%             | 0,35%             |                                 |
| APEC (pour les salariés cadres) :<br>la Sécurité Sociale)            | : Tranche 1 + Ti               | ranche 2 (Assie   | tte limitée à 4 p | olafonds de                     |
| Таих                                                                 | 0,024%                         | 0,036%            | 0,06%             |                                 |

### 2.0 Paramétrage

Menu Bases - commande Cotisations

Afin de conserver les libellés et le paramétrage DSN des anciennes cotisations de retraite, de nouvelles cotisations, caisse et tranches ont été créées :

Les cotisations ayant les codes suivants seront créées automatiquement dans votre dossier :

- CRETT1 Cotisation Retraite T1 RU
- CRETT1BTP Cotisation Retraite BTP T1 RU
- CRETT1ETAM Cotisation Retraite ETAM T1 RU
- CRETT2 Cotisation Retraite T2 RU
- CRETT2BTP Cotisation Retraite BTP T2 RU
- CRETT2ETAM Cotisation Retraite ETAM T2 RU
- CCEGT1 Contribution d'équilibre général T1
- CCEGT2 Contribution d'équilibre général T2
- CCETRU Contribution d'équilibre technique
- CCETRUREG Regul. Contrib. Equilibre Technique
- CAPECRUTA Cotisation Retraite APEC TA RU
- CAPECRUTB Cotisation Retraite APEC TB RU

|          |             |         |          |          |          |            | •Donnée     | s néc | ess   | aires | pour | es dé | clarations |
|----------|-------------|---------|----------|----------|----------|------------|-------------|-------|-------|-------|------|-------|------------|
| Code     | CRETT1      |         |          |          | Impr     | ression su | ur bulletin | sin   | ion r | nut   |      | ¥     |            |
| Libellé  | Cotisation  | Retrate | T1 RU    |          |          |            |             | -     |       |       |      |       |            |
| Calsse   | RETRAITE    |         |          |          |          | Regr       | oupement    |       |       |       |      |       |            |
| Eléments | s de calcul | Prise e | n compte | Bulletin | clarifié | Validžé    | Déclarati   | ons   | DU    | cs    | DSN  | His   | toriques   |
| Tranc    | the         | A       |          |          | -        |            |             |       |       |       |      |       |            |
| Base     |             | SBRUT   |          |          |          |            |             | _     | _     | ł     | 5    |       |            |
| Part s   | alariale    | 3.15    |          | 5        |          |            | %           | ¥     |       |       |      |       |            |
| Part p   | atronale    | 4.72    |          |          |          |            |             |       | 5     | 56    |      |       |            |
|          |             | -       |          |          |          |            |             |       |       |       | _    |       |            |

A l'issue de la mise à jour des paramètres de paye, un traitement automatique est effectué sur les anciennes cotisations de retraites, à savoir, une date de fin de validité au 31 décembre 2018.

Les cotisations contenant le paramétrage suivant, vont être modifiées :

• Type Nature de cotisation : 063 – RETA Avec Base assujettie 02 assiette brute plafonnée Ou Avec Base assujettie 11 assiette forfaitaire

• Type Nature de cotisation : 064 – RETC

Avec Base assujettie 03 assiette brute déplafonnée

Si vous personnalisez votre plan de paye, vous devez modifier manuellement la date de validité dans les fiches de cotisations correspondantes.

Menu Bases – Commandes Cotisations

Sélectionnez la cotisation C300 dans la liste et cliquez sur le bouton Modifier.

|        |                                       | "Donness recessaries pour les once als        |
|--------|---------------------------------------|-----------------------------------------------|
| Code   | C304                                  | Impression aur Inuffetin 🛛 al non mut 👘 🖓     |
| Lbeli  | Retrate non cabre                     |                                               |
| Casese | ARRCO                                 | Repropriet                                    |
| Dénurt | a de calcul. Prise en compte: Bullete | clarifie WMMH Déclarations DECS 35N Hatorique |
|        | C antonio                             | El terret.                                    |
|        | (C) January                           | (C) Julie                                     |
|        | C review                              | E Ald                                         |
|        | 2 Mars                                | E Septembre                                   |
|        | 2 And                                 | SZ Octobre                                    |
|        | ₩ N                                   | Verventure                                    |
|        | 2 see                                 | Decembre                                      |
|        | Ind Ac                                | nin jiverser                                  |
|        |                                       |                                               |

|      |                              |                   | *Conner             | a ortering and hot | A MER CHICARGEORY |
|------|------------------------------|-------------------|---------------------|--------------------|-------------------|
| bde  | 42300                        | Inpier            | asion aur bulletitt | si non nul         | 4                 |
| belé | Retrate not cadre            |                   |                     |                    |                   |
| **** | ARRCO                        |                   | Regroupement        |                    | 14                |
| inet | a de calcul. Prise en compte | Bulletin clarifik | velote Déclarati    | one DUCS DS        | N Hatorques       |
|      | Danver                       |                   | Duet                |                    |                   |
|      | Pévrier                      |                   | 2 Ania              |                    |                   |
|      | 2 Mars                       |                   | Septembre           |                    |                   |
|      | Airt                         |                   | Octobre             |                    |                   |
|      | E M#                         |                   | Novembre            |                    |                   |
|      | E Ave                        |                   | Cécentire           |                    |                   |
|      | Texa                         | beren             | juarsar             | í.                 |                   |
|      |                              |                   |                     |                    |                   |
| Per  | nde de validité              |                   |                     |                    |                   |

Cliquez sur le bouton Tenseigner la fin de période de validité et sélectionnez la date 31/12/2018.

### 3.0 Assistant Profil

Menu Bases - commande Mise à jour des Profils

L'assistant Paramétrage des Profils s'ouvre automatiquement une fois le majpaye intégré dans votre dossier.

Par défaut, il affiche les cotisations de retraite qui contiennent une date début validité et/ou une date de fin de validité.

Dans l'étape 1 de l'assistant Profil, il est nécessaire d'affecter les cotisations à vos Profils. Ils permettront ainsi de créer correctement vos bulletins de janvier.

Pour cela, vous devez :

- Sélectionner une ligne
- Cliquer sur le bouton Détail
- Cliquer sur Fermer et reproduisez la manipulation pour les autres cotisations.

|                           |                                            |                                        | Bienve                          | nue dans l'assista                                          | nt Paramétra                              | ge des Pro        | ofils            |                   |        | Informations                                                                                                    |  |
|---------------------------|--------------------------------------------|----------------------------------------|---------------------------------|-------------------------------------------------------------|-------------------------------------------|-------------------|------------------|-------------------|--------|----------------------------------------------------------------------------------------------------|--|
| t asi<br>i prer<br>iste i | listant vous<br>nière étape<br>tes élément | permet de<br>consiste à<br>s bulletins | mettre en plai<br>rattacher des | ce les dernières nouveautés<br>cotisations ou des rubriques | iégaies. Pour cela, r<br>s à vos profils. | tettoz á jour vos | profils de buile | in de paye ci-der | ssous. | Vous pouvez filtrer la liste des<br>éléments sudétins<br>- Par rutriques,<br>- Par cotisations,<br>- Par profil<br>- Par dates de valdité. |  |
| Tou                       | afficher                                   | Filtrer p                              | ar Bubriques                    | Filtrer par Cotisations                                     | Filtrer par Profil                        | Fitrer par        | ates validité    | Valeurs par déf   | but    | Ciquez sur les boutons pour filtrer la<br>liste des éléments bulletins si besoin.                                                          |  |
|                           | Co                                         | de                                     |                                 | Libellé                                                     |                                           | Debut Validit     | é Fin Validité   | Profil            | 1      |                                                                                                    |  |
| 31                        | RTZF                                       |                                        | Taux colisa                     | itions pat ZFU                                              |                                           |                   | 31/12/2018       | Détail            |        | Dans les colonnes Début validité et                                                                                                    |  |
| 32                        | RCOEFF                                     | L                                      | Calcul coef                     | flicient Fillon                                             |                                           |                   | 31/12/2018       | Détail            |        | Fin validité, saisissez les dates de                                                                                                    |  |
| 33                        | TCOTBT                                     | p                                      | Total cotisa                    | ations URSSAF / Fillon                                      |                                           |                   | 31/12/2018       | Détail            | ~      | concernée.                                                                                                    |  |
| 34                        | C450C                                      |                                        | AGFF cadre                      | e, TC                                                       |                                           |                   | 31/12/2018       | Détail.           |        |                                                                                                    |  |
| 35                        | ALLEGM                                     | ALAD                                   | Allègement                      | Allocation Familiale                                        |                                           | 01/01/2019        |                  |                   |        | Ciquez sur le bouton [Valeurs par                                                                                                    |  |
| 36                        | RCFIL1R                                    | EN                                     | Coef Allèg                      | Gén. Renforcé                                               |                                           | 01/01/2019        |                  | Détai.            |        | défaut) afin de lancer à nouveau le<br>traitement de mian à jour des dates de                                                              |  |
| 37                        | RCOEFA                                     | G                                      | Calcul coel                     | flicient Allègement gén.                                    |                                           | 01/01/2019        |                  | Détail.           | 1.1    | valdté.                                                                                                    |  |
| 38                        | RCOEFA                                     | GREN                                   | Calcul coel                     | flicient Allèg, gén, renf                                   |                                           | 01/01/2019        |                  | Détail.           |        |                                                                                                    |  |
| 39                        | C120C                                      | _                                      | Maladie Ma                      | ter. Décès Viell. Compl                                     |                                           | 01/01/2019        |                  | Détail            |        | Ciquez sur les boutons [Détail]                                                                                                    |  |
| 40                        | C120R                                      |                                        | Maladie Ma                      | ter. Décès Viell. Regul                                     |                                           | 01/01/2019        |                  | Détai.            |        | cette cotisation ou rubrique. Vous                                                                                                    |  |
|                           | /58                                        | C                                      |                                 | A                                                           |                                           | -                 |                  | Buut              | , v    | pouvez ratischer d'autres profils à<br>cette cotisation ou rubrique en<br>cilevant par l'élanded                                           |  |

Dans l'étape 2 de l'assistant Profil, assurez-vous que vos salariés sont bien associés à un profil. Dans le cas contraire, double cliquez sur la zone Profil du salarié, puis (...) et sélectionnez le profil à utiliser.

|                                  | Bienvenue dans                            | l'assistant Paramétrage de                   | es Profils                    |    | Informations                                                                                  |
|----------------------------------|-------------------------------------------|----------------------------------------------|-------------------------------|----|-----------------------------------------------------------------------------------------------|
| t assistant vou                  | s permet de mettre à jour vos profils de  | bulletin de paye afin de mettre en place les | dernières nouveautés légales. |    |                                                                                               |
| te dernière ét                   | pe vous permet d'affecter un profil à toi | us vos salariés.                             |                               |    | Vous devez affecter un profil à<br>chacun de vos salariés.                                    |
| ste des salarie<br>Tout afficher | s<br>Becherche Becherche muticité         | res Trier                                    |                               |    |                                                                                               |
| Cod                              | e Nom                                     | Prénom                                       | Profil                        | 1× | Dans la colonne Profiil, double                                                               |
| 1 \$001                          | Lepic                                     | Martine                                      | NONCADRE                      | *  | cliquez puis cliquez sur le bouton []<br>afin de pouvoir sélectionner le profil à             |
| 2 \$002                          | Lecadre                                   | Isabelle                                     | CADRE                         |    | affecter à ce salarié                                                                         |
| \$ \$003                         | Lavente                                   | Marc                                         | NONCADRE                      | 0  |                                                                                               |
| 4 S004                           | Henry                                     | André                                        | NONCADRE                      |    |                                                                                               |
|                                  |                                           |                                              |                               |    | Dans la liste des profils qui s'affiche,<br>cliquez sur le profil à affecter à ce<br>salarié. |
|                                  |                                           |                                              |                               |    |                                                                                               |

Cliquez sur Terminer pour fermer l'assistant Profil.

### 4.0 Téléchargement du fichier

#### Attention !

Lors du téléchargement du fichier de mise à jour, les éléments suivants vont être mis à jour ou créés :

- CRETT1 Cotisation Retraite T1 RU
- CRETT1BTP Cotisation Retraite BTP T1 RU
- CRETT1ETAM Cotisation Retraite ETAM T1 RU
- CRETT2 Cotisation Retraite T2 RU
- CRETT2BTP Cotisation Retraite BTP T2 RU
- CRETT2ETAM Cotisation Retraite ETAM T2 RU
- CCEGT1 Contribution d'équilibre général T1
- CCEGT2 Contribution d'équilibre général T2
- CCETRU Contribution d'équilibre technique
- CCETRUREG Regul. Contrib. Equilibre Technique
- CAPECRUTA Cotisation Retraite APEC TA RU
- CAPECRUTB Cotisation Retraite APEC TB RU
- AB8 Tranche AB8
- B8 Tranche B8
- RETRAITE CAISSE AGIRC ARRCO UNIFIE

Vous pouvez mettre à jour votre dossier de paye de deux façons : soit au démarrage de l'application, soit en utilisant la commande de mise à jour des paramétrages de paye.

Solution 1 : mise à jour au démarrage de l'application

- 1. Démarrez votre logiciel.
- 2. Un message vous invite à mettre à jour votre dossier de paye.

| Mise à jour                                                                                                    |
|----------------------------------------------------------------------------------------------------|
| De nouveaux paramètres sont disponibles.                                                                                                    |
| Informations Fusion Agirc-Arrco Janvier 2019                                                                                                    |
| Détails<br>Ce fichier contient le nouveau paramétrage Agirc-Arrco applicable à partir du 1er janvier 2019.                                                                                                    |
| De nouvelles cotisations seront créées dans votre dossier.<br>Vous devez mettre à jour vos Profils afin de pouvoir les utiliser dans vos bulletins dès janvier 2019.<br>Pour cela, l'assistant de mise à jour des Profils s'ouvrira automatiquement à la suite de cette mise à jour. |
| Voulez-vous mettre à jour votre dossier :                                                                                                    |
| O en sélectionnant les éléments à mettre à jour.      Oui <u>Oui     Non     Plus tard </u>                                                                                                    |

- 3. Cochez l'une des options :
  - en utilisant les options par défaut,
  - en sélectionnant les éléments à mettre à jour.
- 4. Cliquez sur le bouton [Oui].

Solution 2 : mise à jour des paramètres de paye

Menu Utilitaires - commande Mise à jour des paramètres de paye

1. Une fois la mise à jour de votre logiciel installée, allez dans le menu Utilitaires – Mise à jour des paramètres de paye.

La fenêtre suivante s'affiche:

| Description                                                                                                    | Date                          | Infos | -   |
|----------------------------------------------------------------------------------------------------|-------------------------------|-------|-----|
| fusion Aniro-Arron Janvier 2019                                                                                                    | 03/01/2019                    | 0     |     |
| Van de paie BTP                                                                                                    | 14/12/2018                    |       | = 🥭 |
| Plan de paie standard                                                                                                    | 14/12/2018                    |       |     |
| Jouvelle exonération ACCRE dégressive pour les créateurs et repreneurs d'entreprises à com                                                                                                    | npter ( 19/11/2018            | (2)   |     |
| Contrat d'apprentissage                                                                                                    | 19/11/2018                    | 0     |     |
| Artiste intermittent du spectacle                                                                                                    | 19/11/2018                    | 0     |     |
| e crédit d'impôt pour la compétivité et l'emploi                                                                                                    | 19/11/2018                    |       | -   |
| Contrat Unique d'Insertion - CAE                                                                                                    | 19/11/2018                    | 0     | -   |
| Contrat Unique d'Insertion - CIE                                                                                                    | 19/11/2018                    | 0     | -   |
| Calendrier 2018                                                                                                    | 19/11/2018                    | (2)   | Ψ   |
| Details<br>Ce fichier contient le nouveau paramétrage Agirc-Arrco applicable à partir du 1er janvier 201<br>De nouvelles cotisations seront créées dans votre dossier.<br>Vous devez mettre à jour vos Profils afin de pouvoir les utiliser dans vos bulletins dès janvie<br>Pour cela, l'assistant de mise à jour des Profils s'ouvrira automatiquement à la suite de cette i | 9.<br>r 2019.<br>mise à jour. |       |     |

2. Sélectionnez la ligne Fusion Agirc-Arrco Janvier 2019.

3. Cliquez sur le bouton [Mettre à jour le dossier] pour mettre tous les éléments à jour (par défaut) ou sur le bouton [Personnaliser la mise à jour du dossier] pour choisir les éléments à mettre à jour.

#### AVERTISSEMENT

Le paramétrage de paie proposé a exclusivement pour vocation de vous aider dans la mise en place de votre dossier dans l'objectif d'établir vos bulletins de salaire. Des règles de paramétrages sont proposées par défaut sur la base des informations fournies par les Organismes de Protection Sociale (OPS) : URSSAF, Pôle emploi, Caisse de retraite...

Contacter votre partenaire habituel ou notre assistance, ou de solliciter directement l'organisme concerné.

Ciel ne pourra en effet être tenu pour responsable d'éventuelles erreurs observées dans le paramétrage de Paie et dans les bulletins de salaire qui sont édités.

Dans l'hypothèse où le destinataire du bulletin de salaire subi un préjudice financier ou autre du fait d'erreurs constatées dans le paramétrage de paie et/ou dans les bulletins de salaire, la responsabilité de Sage ne pourra en aucun cas être engagée, conformément aux Conditions générales d'Utilisation des Progiciels Ciel.